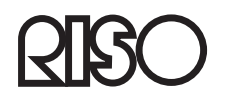

# RISO GOCCOPRO Printer Driver for Macintosh

User's Guide

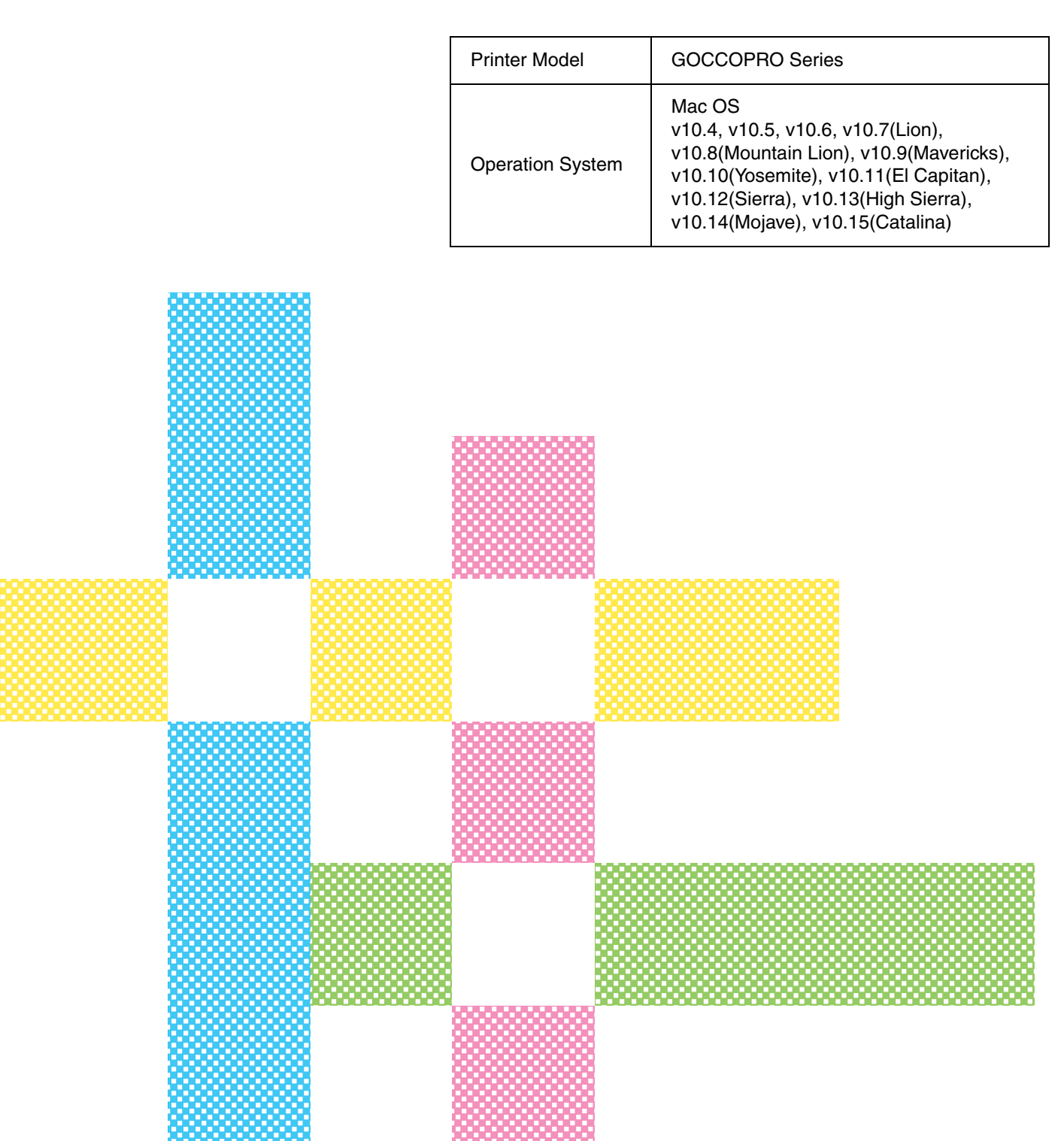

Ms6611-08E

### Introduction

"RISO GOCCOPRO Printer Driver" is a printer driver exclusively for the RISO Digital Screen Maker.

This guide contains instructions for basic operation of the printer driver and use of various functions for each supported OS. It also contains troubleshooting at the back. Read this before using the printer driver and when you have any question during use, and make use of this with the product for many years to come.

This guide is intended for use by RISO, its authorized dealers and purchasers of the equipment described herein. While every effort has been made to ensure the accuracy of information contained in this document, RISO, its authorized dealers and their employees shall not be held responsible for any inaccuracies it may contain.

#### ALL SPECIFICATIONS ARE SUBJECT TO CHANGE WITHOUT NOTICE.

Reproduction or copying of this guide or any parts without permission is strictly prohibited.

Although every effort has been made to ensure that the contents of this guide are error-free, please contact us if you notice any errors or other points which should be brought to the company's attention.

- **RESO** and RISORINC are trademarks or registered trademarks of RISO KAGAKU CORPORATION in the United States and other countries.
- RISORINC is a registered trademark of RISO KAGAKU CORPORATION in Japan.
- Macintosh and Mac OS are trademarks of Apple, Inc., registered in the U.S.A. and other countries.
- Monotype is a trademark of Monotype Imaging Inc. registered in the United States Patent and Trademark Office and may be registered in certain jurisdictions.
- Other corporate names and/or trademarks are either registered trademarks or trademarks of each company, respectively.
- The screens and content appearing in this guide may differ from the actual product.

© Copyright 2020 RISO KAGAKU CORPORATION

### About this User's Guide

In each section, you can find detailed descriptions about how to install the printer driver into your computer and transmit original data created on your computer. Besides, the troubleshooting tips are provided to help you in case you have any problem in Screen Making operation.

Read the section which corresponds to your computer system platform before screen making on your RISO Digital Screen Maker or whenever you have questions in operation.

The expressions which are used in the US-ENGLISH printer driver program and different from those used in the US-ENGLISH one are given in the brackets.

### About the Guide Signs

The following advice signs are given to the descriptions which will help a user to avoid unexpected troubles and obtain the optimum performance of this product.

Important!Gives you helpful advice for trouble-free operation.NoteGives you tips for more effective use of this product.Nef.Indicates a reference page.

### **Basic Process from Screen Making to Printing**

The basic processes of operations performed when using the RISO Digital Screen Maker are as follows.

Important This guide describes the procedure for installing the printer driver and the procedure for transmitting original data to the RISO Digital Screen Maker. For the instructions on operating and setting the RISO Digital Screen Maker itself, refer to the "GOCCOPRO 100 User's Guide".

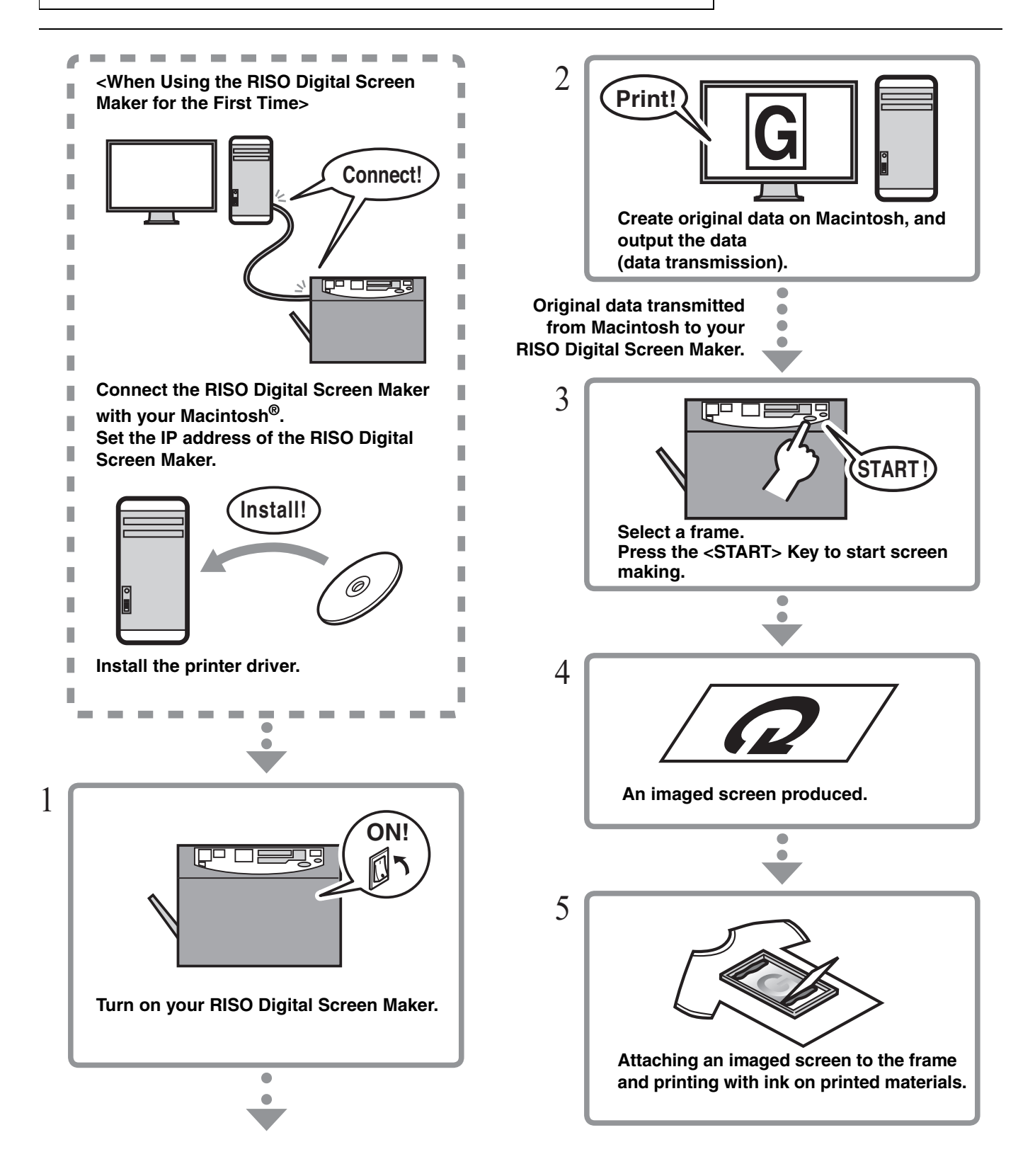

### **Table of Contents**

| Introduction                                 | 1 |
|----------------------------------------------|---|
| About this User's Guide 2                    | 2 |
| About the Guide Signs 2                      | 2 |
| Basic Process from Screen Making to Printing | 3 |

### Installing the Printer Driver

| Connecting the RISO Digital Screen Maker with your Macintosh        | .6  |
|---------------------------------------------------------------------|-----|
| When the RISO Digital Screen Maker is Connected with your Macintosh | 6   |
| Installing the Printer Driver                                       | .7  |
| Add Your RISO Digital Screen Maker to the Printer List              | . 8 |

### How to Produce an Imaged Screen

| Transmitting Original Data from Macintosh | 10 |
|-------------------------------------------|----|
| RISO GOCCOPRO Printer Driver Settings     | 11 |
| Registering Original Size                 | 14 |

#### Troubleshooting

| When an Error Message Appears on Macintosh               |   |  |
|----------------------------------------------------------|---|--|
| Troubleshooting (Tip)1                                   | 7 |  |
| When the Original Data cannot be                         |   |  |
| Transferred onto the Screen 1                            | 7 |  |
| When the Image is Not Correctly Produced onto the Screen | 8 |  |

# Installing the Printer Driver

Connecting the RISO Digital Screen Maker with Macintosh, and installing the printer driver.

| Important!                           | In advance, you will need to attach the optional "RISO<br>Network Card" to the RISO Digital Screen Maker and<br>set the IP address.<br>For details, refer to GOCCOPRO 100 User's Guide. |
|--------------------------------------|----------------------------------------------------------------------------------------------------|
| <ul> <li>Conne<br/>Macint</li> </ul> | cting the RISO Digital Screen Maker with your<br>osh <b>▶</b> ₨ page 6                                                                                                    |
| • Installi                           | ng the Printer Driver <b>Fref.</b> page 7                                                                                                    |
| Add Yo                               | our RISO Digital Screen Maker to the Printer                                                                                                    |
| List 🕨                               | ef. page 8                                                                                                    |

Note The software supplied with the "RISO Network Card" cannot be used in Mac OS v10.15 (Catalina).

# Connecting the RISO Digital Screen Maker with your Macintosh

Use a commercially available Ethernet cable (10BASE-T or 100BASE-TX) (Category 5 or higher) appropriate for your network enviroment.

### When the RISO Digital Screen Maker is Connected with your Macintosh

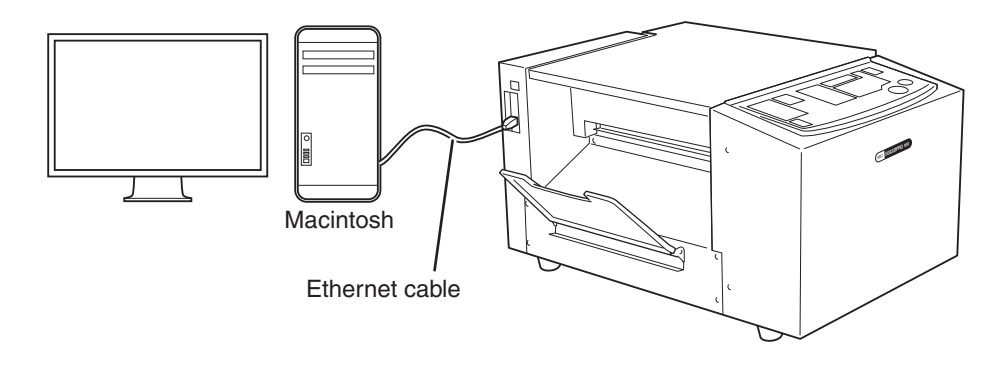

- Important: You will need to set the IP address of Macintosh and the RISO Digital Screen Maker.
  - For setting the IP address of Macintosh, refer to Mac OS Help.
  - For setting the IP address of the RISO Digital Screen Maker, refer to "GOCCOPRO 100 User's Guide".

### **Installing the Printer Driver**

| Impo | ortant This printer driver is exclusively for Mac OS.                                                                    |  |
|------|----------------------------------------------------------------------------------------------------|--|
|      |                                                                                                    |  |
| 1    | Turn on your Macintosh.                                                                                                  |  |
| 2    | Insert the "RISO GOCCOPRO Printer Driver" CD-<br>ROM into the CD-ROM drive of your Macintosh.                            |  |
| 3    | Open the folder that corresponds to the version of your Mac OS in the CD-ROM.                                            |  |
| 4    | Double-click on the icon of the installer sup-<br>ported by your RISO Digital Screen Maker.<br>The installer is started. |  |
| 5    | Enter the serial number.                                                                                                 |  |
|      | The serial number label is attached to the back of the CD cover.                                                         |  |
| 6    | Install the printer driver following the instruc-<br>tions appearing on the screen.                                      |  |
| 7    | Enter the name and password of the administra-<br>tor of the Mac OS, and click [OK].                                     |  |
| 8    | Remove the CD-ROM from your Macintosh.                                                                                   |  |
|      | Important: Keep the supplied "RISO GOCCOPRO<br>Printer Driver" CD-ROM in a safe location.                                |  |
| 9    | Reboot your Macintosh.                                                                                                   |  |
|      |                                                                                                    |  |

### Add Your RISO Digital Screen Maker to the Printer List

For Mac OS v10.5 or later

- Turn on your RISO Digital Screen Maker.
- 2 Activate the [System Preferences] in [Apple] menu.
- 3 Click [Printers & Scanners].
  - Note [Print & Scan] is displayed for v10.7(Lion) and v10.8(Mountain Lion), and [Print & Fax] is displayed for v10.5 and v10.6.
- 4 Click [+] icon.
- 5 Select "RISO GOCCOPRO Series".
- 6 Click [Add] button.
- Check that your RISO Digital Screen Maker is added to the printer list.

For Mac OS v10.4

- Turn on your RISO Digital Screen Maker.
- 2 On the Mac OS startup disk, activate [Printer Setup Utility] from the [Utilities] folder in the [Applications] folder.
- 3 Click [Add] icon.

- 4 Select "RISO GOCCOPRO Series".
- 5 Click [Add] button.
- 6 Check that your RISO Digital Screen Maker is added to the printer list.

# How to Produce an Imaged Screen

This section describes the procedure for setting the printer driver.

- Transmitting Original Data from Macintosh **Pref.** page 10
- Registering Original Size ▶Ref. page 14

### **Transmitting Original Data from Macintosh**

Transmitting original data created on Macintosh to the RISO Digital Screen Maker. You can change settings such as image quality using the printer driver before transmitting the data.

#### ▶ Ref. "RISO GOCCOPRO Printer Driver Settings" on page 11

▶ Ref. "Registering Original Size" on page 14

the [Format for] list box.

Define the setting and, click [OK].

Note

5

If you have two or more printers connected,

select [RISO GOCCOPRO Series] (printer name of your RISO Digital Screen Maker) from

Note The procedures of configuring dialog box may vary depending on the version of Mac OS.

For the image area, the margin size required for screen making, and other Important! limitations, refer to the "GOCCOPRO 100 User's Guide". 1 6 Click [Print] from the [File] menu. Prepare your RISO Digital Screen Maker. Turn on your RISO Digital Screen Maker. The [Printer Setup] dialog box appears. · Open the Imaged Screen Tray. Be sure to deselect the [Collated] check box. Check that the <ONLINE> Indicator on the Con-Note trol Panel is lit. ▶ Ref. "GOCCOPRO 100 User's Guide" A T Printer: RISO GOCCOPRO Series + Presets: Standard -Copies & Pages Create original data using appropriate application software on your Macintosh. Copies: 1 Collated Pages: 💿 All O From to: 1 3 Select [Page Setup] from the [File] menu. Cancel Print PDF 
Preview The [Page Setup] dialog box appears. The menu name may vary depending on the Note 7 application software. 1) Select a menu item to be set from the list box. + Settings: Page Attributes Printer: RISO GOCCOPRO Series \* Presets: Standard Å Format for: RISO GOCCOPRO Series 1 🗸 Copies & Pag ; RISO GOCCOPRO Series Lavout Paper Size: Letter 8.5 x 11 inch A T Scheduler Copi - \* 1 Paper Handling 21.60 cm x 28.00 cm Pages ColorSync 1. Îń 1 . Orientation: Image Setting - \*2 About Scale: 100 % Summary PDF V Pre Cancel Print \*1 This item is for Mac OS setting. For details, refer ? (Cancel) (OK to Mac OS Help. \*2 This item is for RISO GOCCOPRO Printer Driver setting. 4 If it is necessary, perform registration for [Page ▶ Ref. "RISO GOCCOPRO Printer Driver Set-Attributes] and [Paper Size] from the [Page tings" on page 11 Setup] menu. 2) When the settings have been made, click In [Custom Page Sizes], you can register any original size in the printer driver. [Print] button.

> The original data is then transmitted to your RISO Digital Screen Maker.

8 Select a frame on the Control Panel of your RISO Digital Screen Maker.

Press the <FRAME SELECT> Key to select the frame to be used.

▶ Ref. "GOCCOPRO 100 User's Guide"

9 Press the <START> Key on the Control Panel of your RISO Digital Screen Maker. Screen making is started. An imaged screen is ejected from the Imaged Screen Outlet.
▶Ref. "GOCCOPRO 100 User's Guide" 10 After the screen making is completed, turn off your RISO Digital Screen Maker.

### **RISO GOCCOPRO Printer Driver Settings**

The operations described in this part are common in each Mac OS version.

#### [Image Setting] tab

| Pi          | rinter: RISO GO | CCOPRO Series                                 | •                                     |
|-------------|-----------------|-----------------------------------------------|---------------------------------------|
| Pr          | esets: Standard |                                               | •                                     |
|             | Image Se        | etting                                        | \$                                    |
| Auto Scre   | en Making       |                                               |                                       |
| Original    | Original        | Halftones                                     |                                       |
|             | Photo Line      | Screen-covered     Grain-touch     Solid-look | Screen Style<br>Frequency<br>71 ‡ Ipi |
| Û           |                 |                                               |                                       |
| Output Imag | e               |                                               |                                       |
|             |                 |                                               |                                       |
| PDF V       | Preview         |                                               | Cancel Print                          |

#### 1) Auto Screen Making

When this checkbox is checked, the original data transmitted from the Macintosh to the RISO Digital Screen Maker is not put in the screen-making queue, but is promptly processed for screen making.

Be sure to remove the checkmark for normal use.

Additionally, screen making is executed using the frame size selected at the time of receiving the original data.

#### 2) Original

You can select document types.

Photo: Click the circle when the original includes photo images.

Click the circle when the original consists of texts and drawings. Line:

#### 3) Halftones

You can select a gradation expression method for halftones and color images from the following three methods.

|                    | Gradation expression method                                                                                                    | Degree of<br>gradation<br>expression | Degree of<br>detail<br>reproduction |
|--------------------|----------------------------------------------------------------------------------------------------|--------------------------------------|-------------------------------------|
| Screen-<br>covered | Expresses gradation by changing the size of dots according to the density of the original.                                                                          | High                                 | Low                                 |
| Grain-<br>touch    | Expresses gradation by perforating<br>or not perforating the screen for<br>each dot according to the density of<br>the original.                                    | Low                                  | High                                |
| Solid-look         | This function makes all text solid-<br>look. You can use this function to<br>express the text clearly. The differ-<br>ence in color shading cannot be<br>expressed. | _                                    | _                                   |

#### 4) Screen Frequency

You can set this item when [Screen-covered] is selected for [Halftones]. The fineness of dots can be set in the lines per inch. Indicates how many dots are arranged in one inch (25.4 mm).

- Unit:
- line • Setting range: 43 / 71 / 106 lines
- Initial value: 71 lines

#### 5) Output Image

A simplified image is displayed to show how the selected setting is reflected on an imaged screen.

#### [About] tab

This tab shows the version number of your printer driver.

| Printer:                    | RISO GOCCOPRO Series                                              | •                        |  |  |
|-----------------------------|-------------------------------------------------------------------|--------------------------|--|--|
| Presets:                    | Standard                                                          | \$                       |  |  |
|                             | About                                                             | •                        |  |  |
|                             | RISO Printer Driver for Macin                                     | ntosh                    |  |  |
|                             | Version: 36 Builded (11.3.1)                                      |                          |  |  |
| Model: RISO GOCCOPRO Series |                                                                   |                          |  |  |
| Сор                         | Copyright (C) 2010 Monotype Im.<br>yright (C) 2010 RISO KAGAKU CO | aging Inc.<br>DRPORATION |  |  |
| PDF  Previe                 | ew                                                                | Cancel Print             |  |  |

## **Registering Original Size**

To create an original data of an arbitrary size, register the original size in the printer driver of the RISO Digital Screen Maker in advance.

The registered original size can be selected from the [Paper Size] drop-down menu of the [Page Setup] dialog box.

**PRef.** "Transmitting Original Data from Macintosh" on page 10

- 1 Start appropriate application software on your Macintosh.
- 2 Select [Page Setup] from the [File] menu. The [Page Setup] dialog box appears.
  - Note The menu name may vary depending on the application software.
- 3 Select [Manage Custom Sizes] from the [Paper Size] drop-down menu.

The [Custom Page Sizes] dialog box is opened.

|   | Settings:              | Page Attributes      |
|---|------------------------|----------------------|
|   | Format for:            | RISO GOCCOPRO Series |
|   | Paper Size:            | Manage Custom Sizes  |
|   | Orientation:<br>Scale: |                      |
| ? |                        | Cancel OK            |

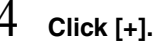

5 Enter the original size to be registered.

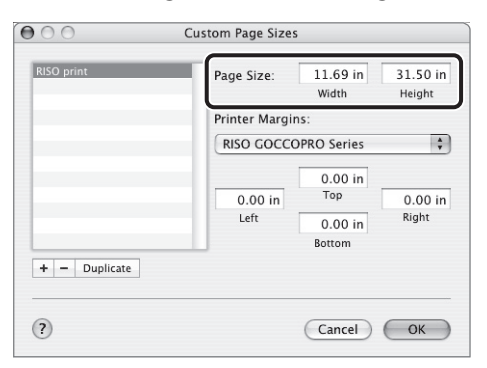

- Note The sizes at which a screen can be made with the screen maker are as follows.

  Width:
  - 0.39" to 11.69" / 10 mm to 297 mm
  - Height (Length): 0.39" to 31.50" / 10 mm to 800 mm If an original size exceeding the maximum image area (11.69" × 31.50" / 297 mm × 800 mm) is registered and it is selected for screen

making, Mac OS will force to produce an imaged screen in the letter size. Do not register an original size that exceeds the maximum image area.

6 Click [OK].

The registration of the original size is now completed.

## Troubleshooting

This section describes points to be checked and actions to be taken in case of error messages on your Macintosh during screen making and malfunction of the RISO Digital Screen Maker.

- Troubleshooting (Tip) **Pref.** page 17

### When an Error Message Appears on Macintosh

| Message                                                                 | Checkpoint                                                                                                    | Action                                                                                                    |
|-------------------------------------------------------------------------|----------------------------------------------------------------------------------------------------|----------------------------------------------------------------------------------------------------|
| Cannot print because an error is found in the current printer settings. | Do the settings of the application soft-<br>ware (original size, print orientation,<br>printer driver selection, etc.) match the<br>settings of the printer driver? | Match the settings of the application<br>software with the settings of the printer<br>driver.<br>For example, the original size selected<br>in the [Print] dialog box must be the<br>same as the original size specified in<br>the application software.<br>Ref. "Transmitting Original Data<br>from Macintosh" on page 10 |

## **Troubleshooting (Tip)**

When failure is suspected, check the following points before calling a service representative.

# When the Original Data cannot be Transferred onto the Screen

| Problem                                                                     | Checkpoint                                                                  | Action                                                                                                    |
|-----------------------------------------------------------------------------|-----------------------------------------------------------------------------|----------------------------------------------------------------------------------------------------|
|                                                                             | Is the <start> Indicator of your RISO<br/>Digital Screen Maker lit?</start> | When the <start> Indicator of your<br/>RISO Digital Screen Maker is lit, press the<br/><start> Key to start screen making.</start></start>                                                                                                    |
| Screen Making is not started<br>when data is transmitted from<br>Macintosh. | Does the selected printer driver support your RISO Digital Screen Maker?    | Select a printer driver that supports your<br>RISO Digital Screen Maker, and then per-<br>form the outputting operation on the appli-<br>cation again.<br><a href="https://www.selfatting.original-bata">www.selfatting.original-bata</a> from<br>Macintosh" on page 10 |

# When the Image is Not Correctly Produced onto the Screen

| Problem                                                                                                    | Checkpoint                                                                                                    | Action                                                                                                    |
|----------------------------------------------------------------------------------------------------|----------------------------------------------------------------------------------------------------|----------------------------------------------------------------------------------------------------|
| The data transferred onto the screen is displaced or its edge is missing                                                                | Does the size of the original data created<br>on the application software exceed the<br>image area?                                  | Any part outside the image area will not<br>be transferred onto the screen. Refer to<br>the "GOCCOPRO 100 User's Guide" to<br>check the image area.                                                                                                    |
| Characters are not transferred<br>correctly onto the screen (the<br>font of the transferred charac-<br>ters differs from the original). | Is the output of the application software set to "Use Printer Fonts"?                                                                | In the application, specify other than [Use<br>Printer Font].                                                                                                    |
| Graphics are not transferred correctly onto the screen.                                                                                 | Does the printer driver support your RISO<br>Digital Screen Maker?                                                                   | When original data is edited after a printer<br>driver that does not support your RISO<br>Digital Screen Maker is selected, graphics<br>may not be transferred correctly onto the<br>screen.<br>After selecting the printer driver support-<br>ing your RISO Digital Screen Maker, edit<br>the original data and produce the imaged<br>screen again. |
| Images are deformed/reduced in size.                                                                                                    | Does the printer driver support your RISO<br>Digital Screen Maker?                                                                   | When the name of your RISO Digital<br>Screen Maker is different from the model<br>name of your printer driver, an imaged<br>screen cannot be produced properly. In<br>particular, if transmitting a RISORINC file,<br>check that the printer driver corresponds<br>to your RISO Digital Screen Maker to<br>which to transmit the file.               |
| The original size registered in<br>[Custom Page Sizes] is not<br>same as the size of the pro-<br>duced screen.                          | Did you use an original size that exceeds<br>the maximum image area (Width 11.69" /<br>297 mm × Height (length) 31.50" / 800<br>mm)? | If an original that exceeds the maximum<br>image area is selected, Mac OS will force<br>to produce an imaged screen within the<br>range of letter size. Register an original<br>data size with values not exceeding the<br>maximum image area.                                                                                                    |

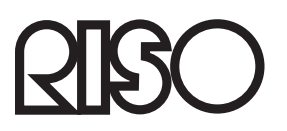